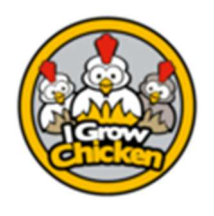

#### Purpose

This document aims to highlight the first steps in successfully setting up an account, and administering your first flock. After that it explains the first actions. The app only works on Android Phones!

| Step | Image                                                                                                    | Description                                                                                                    |
|------|----------------------------------------------------------------------------------------------------|----------------------------------------------------------------------------------------------------|
| 1.   |                                                                                                    | Take note. This whole process takes about 15 min for the initial set-up. Depending on connection speeds this might be slower.                                                                                                    |
| 2.   | Image you poultry farm efficiently         Image you poultry farm efficiently         Image you poul                                                                                                    | Download from Google Play Store & Install                                                                                                    |
| 3.   | Back       New Account         Company Name                                                                                                    | <ul> <li>Open App. Go to Login. When there click on Register. Setup the account according to the instructions on the page. When done click Submit</li> <li>Make sure that your password adheres to the following rules: <ol> <li>Total minimum of 6 characters</li> <li>At least 1 capital letter: A – Z</li> <li>At least 1 lowercase letter: a – z</li> <li>At least 1 digit: 0 – 9</li> <li>At least 1 special character, generally found above numbers on keyboard: ! - )</li> </ol> </li> </ul> |
| 4.   | Statistics         A statistics         A statistis         A statistics         A statistics <th>A confirmation mail will be send to you. This can take up to 2 minutes in some cases. Please also check your junk-mail or clutter box, as it sometimes ends up there.</th> | A confirmation mail will be send to you. This can take up to 2 minutes in some cases. Please also check your junk-mail or clutter box, as it sometimes ends up there.                                                                                                    |

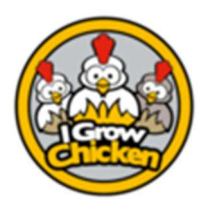

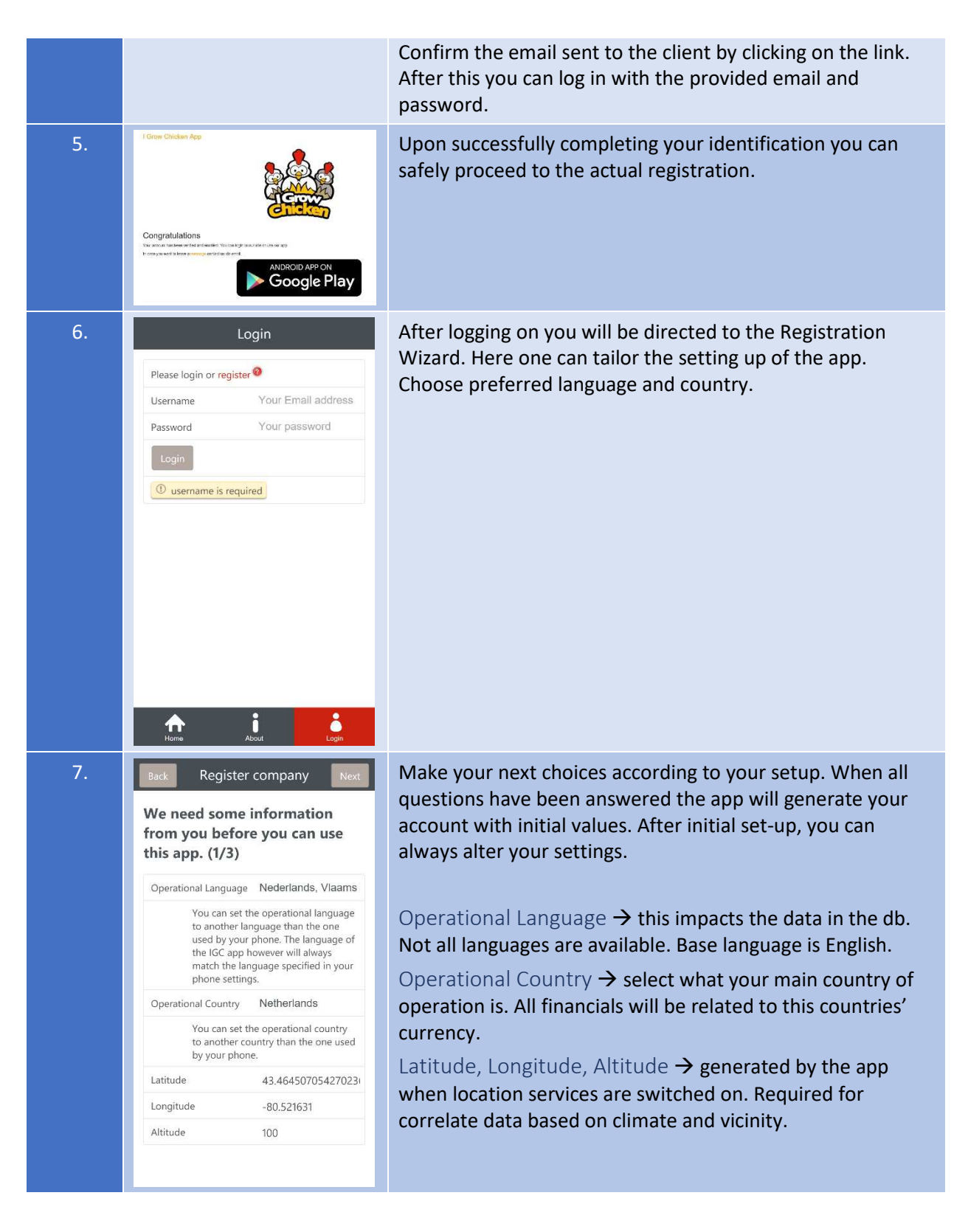

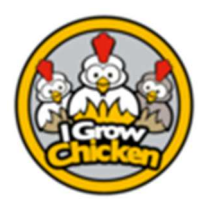

|    | We need some information from you before you can use this app. (2/3)         Company Type       Coöperatie         Bird Phase       VK         Supplier       (select one)         Breed       (select one)         Bird Places       Vite                                                                                                    | <ol> <li>Vertical Integration – larger operations with multiple<br/>BirdPhase</li> <li>Cooperative – similar but legally different</li> <li>Broiler Farm – Only broilers – for smaller to medium<br/>operators</li> <li>Layer Farm – Only commercial layers – for smaller to<br/>medium operators</li> <li>Mixed Farm – Broilers as well as commercial layers,<br/>or dual-purpose birds – for smaller to medium<br/>operators</li> <li>BirdPhase → select based on first choice. In case of Vertical<br/>Integration choose either broiler or layer, depending on<br/>which is predominant. Later you can add the other<br/>BirdPhase.</li> <li>Supplier → select your predominant supplier. Others can be<br/>added later</li> <li>Breed → select your main breed. When changing supplier,<br/>available breeds change.</li> <li>Bird places → give your total number of birds you keep.</li> </ol> |
|----|----------------------------------------------------------------------------------------------------|----------------------------------------------------------------------------------------------------|
| 9. | Back       Register company       Next         We need some information from you before you can use this app. (3/3)       No vertical integrators were found, click next to continue         Vertical integrator       (none selected)         Please select your reseller or click next to skip this step         Reseller       I Grow Chicken | <pre>vertical Integrator → Vertical Integration or Cooperative you can select the Vertical Integrator or Cooperative you belong to or have a contract with. Reseller → in case you found the I grow chicken app through a reseller, select the appropriate reseller. The default being I Grow Chicken itself. When done click Next</pre>                                                                                                    |

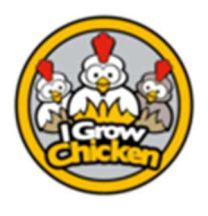

| 10. | Back       Register company       Firish         We now have enough information and already setup some things for you.       Some things for you. | <ul> <li>Informational message. Click Finish.</li> <li>The app will now process your answers and setup your account and download relevant data to your phone. When done please check the following to proceed successfully and start using the app.</li> <li>1) Check Assets → Farm as well as Shed level. Make sure settings are in line with how you wish to operate your farm</li> <li>2) Flock Actions → go through these options 1 by 1.</li> <li>a) <i>Plan flock</i> → start by planning when you want to place birds</li> <li>b) <i>Place flock</i> → place the flock on the actual date. The app will now generate all required records</li> <li>c) <i>Daily Ops</i> → Throughout the cycle of the birds you can record all data in the app.</li> <li>d) <i>Close flock</i> → at the end of the cycle you close the flock, to free up the asset and allow for placement of next flock.</li> </ul> |
|-----|----------------------------------------------------------------------------------------------------|----------------------------------------------------------------------------------------------------|
| 11. |                                                                                                    | Just click on any of the menu options, accessible when<br>swiping from left to right, or clicking the icon top-left, to<br>acquaint yourself with all possibilities.<br>The menu option reports allows you to monitor and assess<br>performance. Some reports can only be generated when<br>appropriate data has been entered into the system.<br>All Flock Actions and Reporting require you to have an<br>internet connection. Daily ops and other menu options work<br>online as well as offline!                                                                                                    |